#### Composição do Conselho Nacional de Justiça

Presidente Ministro Gilmar Ferreira Mendes

Corregedor Nacional de Justiça Ministro Gilson Langaro Dipp

Conselheiros Ministro João Oreste Dalazen Rui Stoco Mairan Gonçalves Maia Júnior Altino Pedrozo dos Santos Andréa Maciel Pachá Jorge Antônio Maurique Antonio Umberto de Souza Júnior José Adonis Callou de Araújo Sá Felipe Locke Cavalcanti Técio Lins e Silva Paulo Luiz Neto Lobo Marcelo Rossi Nobre Joaquim Falcão

Secretário-Geral Alvaro Luis de Araujo Ciarlini

**Coordenação do Projeto** Conselheiro Felipe Locke Cavalcanti

Gestão do Cadastro Corregedoria Nacional de Justiça Corregedor Nacional de Justiça Ministro Gilson Langaro Dipp

> Juízes Auxiliares José Paulo Baltazar Junior Ricardo Cunha Chimenti Salise Monteiro Sanchotene

Assessor Chefe Manoel Lauro Volkmer de Castilho

Desenvolvimento do Sistema Departamento de Tecnologia da Informação

# Índice

| Apresentação                                                         | 5  |
|----------------------------------------------------------------------|----|
| 1. Tela de login do sistema de controle de acesso                    | 7  |
| 2. Tela de seleção dos sistemas                                      | 8  |
| 3. Tela inicial do sistema                                           | 9  |
| 4. Tela de cadastro do processo                                      | 10 |
| 5. Tela de cadastro de requerido e informações sobre a pena aplicada | 11 |
| 7. Tela de visualização e alteração dos dados dos requeridos         | 12 |
| 8. Tela de cadastro e requeridos e informações da condenação         | 13 |
| 9. Informações sobre a pena aplicada                                 | 14 |
| 10. Consulta de processo                                             | 15 |
| 11. Consulta de requerido                                            | 16 |
| 12. Visualização dos dados do processo                               | 17 |
| 13. Alteração do processo                                            | 18 |
| 14. Visualização dos dados do requerido e da condenação              | 19 |
| 15. Tela de alteração dos dados do requerido e da condenação         | 20 |
| 16. Tela de consulta do cumprimento de pena                          | 21 |
| 17. Visualização dos dados do cumprimento de pena                    | 22 |
| 18. Alteração dos dados do cumprimento de pena                       | 23 |
| 19. Suporte ao usuário                                               | 24 |

# Apresentação

Há dezesseis anos, quase quatro anos após a vigência da Constituição Federal de 1988, editou-se a Lei de Improbidade Administrativa (LIA) – Lei nº 8.429/92.

A edição da LIA encontra alicerces na própria Constituição Federal, que prevê, no § 4º do artigo 37, que os atos de improbidade administrativa importarão na suspensão dos direitos políticos, na perda da função pública, na indisponibilidade dos bens, como também no ressarcimento ao erário.

O controle jurídico dos atos da Administração que causem danos patrimoniais ou morais ao Estado, o qual é feito pelo Poder Judiciário, carece, historicamente, de mais efetividade. Foi com base em tal premissa que o Conselho Nacional de Justiça, por meio da Resolução nº 44, de 20 de novembro de 2007, concebeu o Cadastro Nacional de Condenados por Ato de Improbidade Administrativa.

Concentradas as informações de todo o Brasil em um único banco de dados, é possível imprimir às decisões judiciais maior eficácia, principalmente no que tange ao ressarcimento de valores ao erário, ao cumprimento de multas civis e à proibição de contratar com a Administração Pública.

O aglutinamento da informação que se tenha sobre agentes já condenados por atos de improbidade administrativa representa importante instrumento para a realização social do controle dos atos da Administração e demonstra a atuação proativa deste Conselho, que vem se esmerando na busca de soluções criativas para imprimir celeridade e eficácia às decisões do Poder Judiciário.

O novo banco de dados estará aberto, mediante convênio a ser firmado com órgãos públicos, na rede mundial de computadores, na página do CNJ, e representará uma nova ferramenta para tornar mais transparentes as instituições, além de proporcionar o exercício de cidadania, que hoje é aprimorado pelo imprescindível direito à informação.

> Felipe Locke Cavalcanti Conselheiro

#### 1. Tela de login do Sistema de Controle de Acesso

| Sist | tema de<br>Controle de Acesso                               | CONSELHO<br>NACIONAL<br>DE JUSTIÇA |
|------|-------------------------------------------------------------|------------------------------------|
|      | Usuário: MAGAC000001<br>Senha: •••••<br>Esqueceu sua senha? |                                    |
|      |                                                             |                                    |

A tela de login do sistema de controle de acesso será a tela inicial para todos os sistemas do CNJ.

O usuário deve informar o login e a senha, previamente fornecidos ao magistrado pela Corregedoria-Geral de Justiça a qual está vinculado.

Importante: Os magistrados cadastrados no sistema da Resolução nº 47 (Cadastro das Inspeções nos Estabelecimentos Penais) tem, automaticamente, acesso ao sistema da Resolução nº 44 (Cadastro Nacional de Improbidade), já que o login de acesso será único para todos os sistemas.

#### 2. Tela de seleção dos sistemas

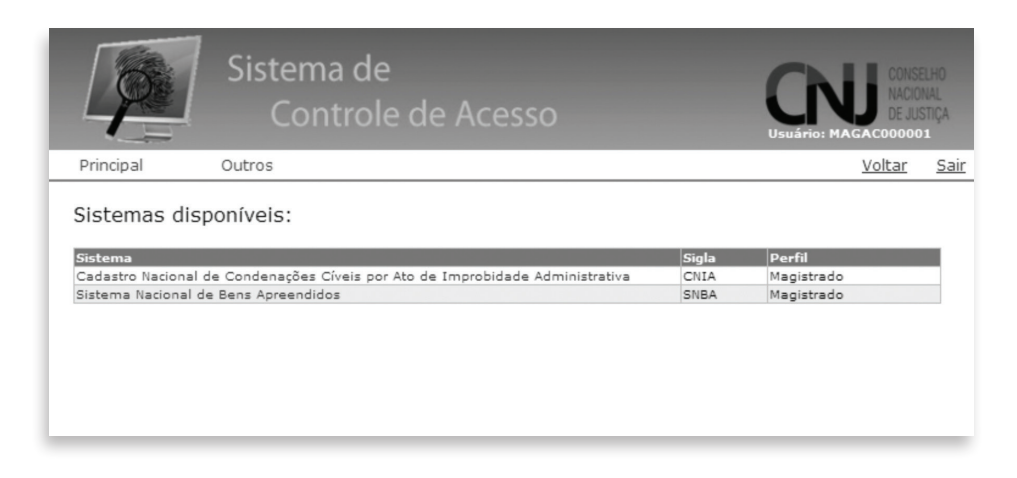

Nesta tela, o usuário deve indicar o sistema que deseja consultar e/ou alimentar.

A possibilidade de acesso aos sistemas se dará de acordo com o login e a senha do usuário, da mesma forma que o nível de acesso.

Os usuários que não são magistrados nem conveniados têm acesso ao Cadastro Nacional dos Condenados por Ato de Improbidade Administrativa apenas para consulta dos dados. A consulta ao mencionado cadastro nacional depende de convênios firmados com o Conselho Nacional de Justiça, nos termos da Resolução nº 50/CNJ<sup>\*</sup>.

<sup>\*</sup> Art. 5º - O acesso ao conteúdo dos dados do Cadastro Nacional de Condenados por ato de improbidade administrativa se restringirá aos órgãos públicos, mediante solicitação de informações ao Conselho Nacional de Justiça ou convênio a ser firmado para livre acesso à pesquisa no sistema.

## 3. Tela inicial do sistema

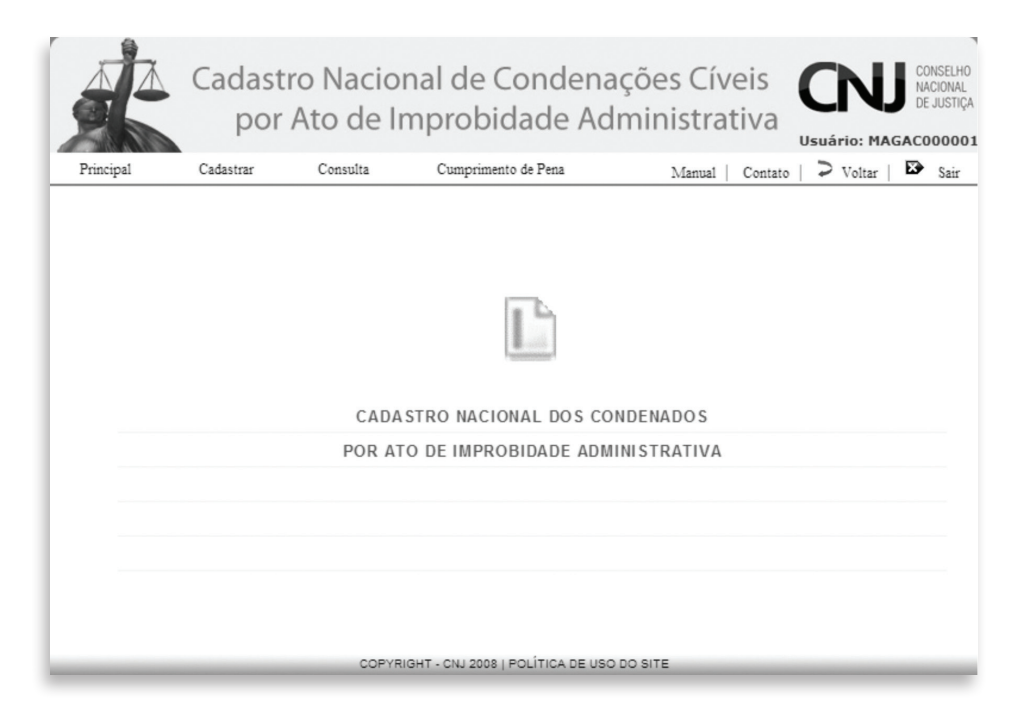

O menu desta página apresenta os seguintes links:

Principal: retorna à página inicial do Cadastro.

**Cadastrar:** serão abertas aos usuários duas possibilidades: o cadastramento do processo ou condenação/requerido.

**Consulta:** os usuários terão duas opções: consulta por processo ou por requerido.

**Cumprimento de Pena:** será aberta aos usuários a possibilidade de consultar sobre o cumprimento da pena e/ou informar sobre seu cumprimento.

**Manual:** apresenta o manual do sistema do Cadastro Nacional dos Condenados por Ato de Improbidade Administrativa.

**Contato:** fale conosco para eventuais dúvidas sobre o sistema e a sua utilização.

#### 4. Tela de cadastro do processo

| Principal                   | Cadast<br>por<br><sub>Cadastrar</sub> | ro Naciona<br>Ato de Im<br><sub>Consulta</sub> | al de Conde<br>probidade<br><sup>Cumprimento de Pena</sup> | enações Cíveis<br>Administrativa<br>Manual   Contato | CONSELHO<br>NACIONAL<br>De JUSTIÇA<br>Usuário: MAGACO0000<br>De J Voltar   De Sair |
|-----------------------------|---------------------------------------|------------------------------------------------|------------------------------------------------------------|------------------------------------------------------|------------------------------------------------------------------------------------|
| CADASTRO<br>Responsável pel | DE PROCESSO                           | MAGAC000001                                    |                                                            | Data da Informação: 01/12                            | 2/2008                                                                             |
| Dados Process<br>Tribunal:  | suais Relevantes                      | Tribunal de Justiça do                         | Acre                                                       |                                                      |                                                                                    |
| *Óroão Judiciári            | 0.                                    | Selecione o óraão                              | acima 💌                                                    |                                                      |                                                                                    |
| *Número do Pro              | oesso:                                |                                                |                                                            |                                                      |                                                                                    |
| *Data da propos             | itura da ação:                        |                                                |                                                            |                                                      |                                                                                    |
| Cadastrar P                 | rocesso                               | COPYRIGH                                       | IT - CNJ 2008 J POLÍTICA D                                 | E USO DO SITE                                        |                                                                                    |

Nesta tela deverá ser cadastrado novo processo, transitado em julgado, com condenação de pessoa física ou jurídica por ato de improbidade administrativa, nos termos da Lei nº 8.429/92.

O usuário está vinculado por padrão a um determinado tribunal e deverá informar a comarca e o órgão judiciário, bem como o número do processo e a data da propositura da ação. Considera-se data da propositura da ação a data de primeiro protocolo feito no Poder Judiciário.

Estando o usuário vinculado à Justiça Federal, abrem-se os campos seção judiciária e subseção judiciária.

Todos os campos são obrigatórios.

Após o cadastramento do processo ser confirmado, o sistema gera a mensagem: Processo cadastrado com sucesso!

O usuário, então, poderá optar por cadastrar novo processo ou inserir o nome da parte requerida no processo já cadastrado.

Para adicionar requerido no processo já cadastrado, o usuário deverá clicar em: Clique aqui para cadastrar requerido(s) deste processo.

## 5. Tela de cadastro de requerido e informações sobre a pena aplicada

| Principal Cadastrar Const                                                                                                   | lita          | Cumprim   | ento de Pena       | Manual   Contato        | > Voltar   🖾 Sa |
|----------------------------------------------------------------------------------------------------|---------------|-----------|--------------------|-------------------------|-----------------|
| CADASTRO DE REQUERIDO                                                                                                    |               |           |                    |                         |                 |
| esponsável pelas informações: MAGACODODO                                                                                    | 1             |           | Data da I          | nformação: 28/11/2008 : | 4.52.32         |
| n CAMPOS OBRIGATÓRIOS                                                                                                    |               |           |                    | 20/11/2000              |                 |
| ados Processuais Relevantes                                                                                                 |               |           |                    |                         |                 |
| IUM. PROCESSO: 111111                                                                                                    |               |           |                    |                         |                 |
| RIBUNAL I I I I I I I I I I I I I I I I I I I                                                                               | ,             |           |                    |                         |                 |
| REQUERIDO:                                                                                                    |               |           | R Pesquisar/A      | dicionar Requerido      |                 |
| t Informaçãos da Condonação Sinal/Trân                                                                                      | aite Iulgade) | _         | _                  | _                       | _               |
| <ul> <li>Informações da Condenação Final (Trans</li> </ul>                                                                  | sito Julgado) |           |                    |                         |                 |
| los Atos de Improbidade Administrativa qu                                                                                   | le Importam   | Enriqueo  | imento Ilícito     |                         |                 |
| Anigo s.caput                                                                                                    |               | Q         |                    |                         |                 |
| ES Artigo 9.1                                                                                                    |               | 0.        | Artigo 9.11        |                         |                 |
| en mugo alli                                                                                                    |               | 0         | Hrigo 3.1V         |                         |                 |
| EN Artigo d.V                                                                                                    |               | 0         | Artigo 9.VI        |                         |                 |
| Artigo 8.VII                                                                                                    |               | a.        | Artigo 9.VIII      |                         |                 |
| Anigo 9.1X                                                                                                    |               | 0.5       | Artigo 9.X         |                         |                 |
| Artigo 5.XI Artigo 5.XI                                                                                                    | le Causam P   | neiuízo a | Artigo 9.XII       |                         |                 |
| Adias 10 assut                                                                                                    |               | rejuizo u |                    |                         |                 |
| Artigo 10.1                                                                                                    |               | 2         | Artico 10 II       |                         |                 |
| Antine 10 III                                                                                                    |               | 0         | Artige 10.0/       |                         |                 |
| Artigo 10 V                                                                                                    |               | 2         | Artigo 10.14       |                         |                 |
| Artigo 10 VII                                                                                                    |               | 2         | Artigo 10 VIII     |                         |                 |
| Artigo 10 IX                                                                                                    |               | 0         | Artigo 10 X        |                         |                 |
| Artigo 10 XI                                                                                                    |               | 2         | Artigo 10 XII      |                         |                 |
| Artigo 10 XIII                                                                                                    |               | 0.1       | Ango to.An         |                         |                 |
| los Atos de Improbidade Administrativa qu                                                                                   | ue Atentam C  | contra os | Princípios da Admi | nistração Pública       |                 |
| Artigo 11.caput                                                                                                    |               |           |                    |                         |                 |
| Artigo 11.I                                                                                                    |               | 8         | Artigo 11.II       |                         |                 |
| Artigo 11.III                                                                                                    |               | 2         | Artigo 11.IV       |                         |                 |
| Artigo 11.V                                                                                                    |               | 2         | Artigo 11.VI       |                         |                 |
| Artigo 11.VII                                                                                                    |               |           |                    |                         |                 |
|                                                                                                    |               |           |                    |                         |                 |
| INFORMAÇÕES SOBRE PENA DEFINITIVA AP<br>larque qual ou quais penas foram aplicada                                           | LICADA<br>s   |           |                    |                         |                 |
| lata do trânsito em julgado:                                                                                                |               | 1         |                    |                         |                 |
| lessarcimento integral do dano?                                                                                             | [             |           |                    |                         |                 |
| Perda de bens ou valores acrescidos ilicitamente a<br>atrimônio?                                                            | • [           |           |                    |                         |                 |
| agamento de multa civil?                                                                                                    | 1             |           |                    |                         |                 |
| Perda de Emprego/Cargo/Função Público?                                                                                      |               |           |                    |                         |                 |
| Suspensão dos Direitos Políticos?                                                                                           |               |           |                    |                         |                 |
| Proibição de Contratar com o Poder Público ou re                                                                            | oeber         |           |                    |                         |                 |
| noentivos fiscais ou oreditícios, direta ou indiretan<br>jue por intermédio de pessoa jurídica da qual seji<br>najoritário? | sócio         |           |                    |                         |                 |
| ibservações                                                                                                    |               |           |                    |                         |                 |
|                                                                                                    |               |           |                    |                         |                 |
|                                                                                                    |               |           |                    |                         |                 |

Aqui, o usuário deve cadastrar o requerido condenado por ato de improbidade administrativa no processo já cadastrado, clicando no campo: pesquisar/ adicionar requerido.

#### 7. Tela de visualização e alteração dos dados dos requeridos

| ATA C                                                                                                    | adastro Nac                                                                                                    | ional de C                                                                                                    | ondenaçõe         | es Cíveis     | CONSELHO<br>NACIONAL                                            |
|----------------------------------------------------------------------------------------------------|----------------------------------------------------------------------------------------------------|----------------------------------------------------------------------------------------------------|-------------------|---------------|-----------------------------------------------------------------|
|                                                                                                    | por Ato d                                                                                                    | e Improbio                                                                                                    | lade Admir        | histrativa    | DE JUSTIÇA                                                      |
|                                                                                                    | esquisa de Requeri                                                                                                    | los                                                                                                    |                   |               | ••••••••••••••••••••••••••••••••••••••                          |
| Principal                                                                                                    | CRE/CNR-I                                                                                                    | (Somente os núo                                                                                                    |                   |               | 'oltar   🖙 Sair                                                 |
| CADASTRO DE RE                                                                                                    | Nome:                                                                                                    | (Somenie os non                                                                                                    | 12103)            |               |                                                                 |
| Responsável pelas infor                                                                                                    | Pesquisar Ca                                                                                                    | dastrar                                                                                                    |                   |               | 2                                                               |
| (*) CAMPOS OBRIGATÓI                                                                                                    |                                                                                                    |                                                                                                    |                   |               |                                                                 |
| Dados Processuais F                                                                                                    | Clique sobre o nome<br>Nome/Razão Social                                                                                                    | para visualizar os dao                                                                                                    | CPF/CNPJ          | RG            |                                                                 |
| NUM. PROCESSO: 1                                                                                                    | CARLOS AVELAR SILV                                                                                                    | A                                                                                                    | 706948743         | 1246433       |                                                                 |
| ÓRGÃO JUDICIÁRIO: V                                                                                                    | FLAVIO ALVES REIS                                                                                                    |                                                                                                    | 70835439115       | 1959166       |                                                                 |
| *REQUERIDO:                                                                                                    | Número de registros                                                                                                    | :: 2                                                                                                    |                   | Página 1 de 1 | 1 I I I I I I I I I I I I I I I I I I I                         |
| 116 1 30 1 30 1                                                                                                    |                                                                                                    |                                                                                                    |                   |               |                                                                 |
| * Informações da                                                                                                    |                                                                                                    |                                                                                                    |                   |               |                                                                 |
| Dos Atos de Improb                                                                                                    |                                                                                                    |                                                                                                    |                   |               |                                                                 |
| Artigo 9.caput                                                                                                    |                                                                                                    |                                                                                                    |                   |               |                                                                 |
| Artigo 9.1                                                                                                    |                                                                                                    |                                                                                                    |                   |               |                                                                 |
| Artigo 9.III                                                                                                    |                                                                                                    |                                                                                                    |                   |               |                                                                 |
| Artigo 9.V                                                                                                    |                                                                                                    |                                                                                                    |                   |               |                                                                 |
| Artigo 9.VII                                                                                                    |                                                                                                    |                                                                                                    | tigo 9.VIII       |               |                                                                 |
| Artigo 9.IX                                                                                                    |                                                                                                    |                                                                                                    | tigo 9.X          |               |                                                                 |
| Artigo 9.XI                                                                                                    |                                                                                                    |                                                                                                    | tigo 9.XII        |               |                                                                 |
|                                                                                                    |                                                                                                    |                                                                                                    |                   |               |                                                                 |
| Principal Ca<br>Principal Ca<br>CADASTRO DE REC<br>Resonsável pelas Inform<br>(*) CARPO SOBRICATÓRI<br>POSOS PROCESSION 111<br>POSOS PROCESSION 1111<br>POSOS PROCESSION 111<br>POSOS PROCESSION | Adastro Nac<br>PVisualizar Da<br>dastrar<br>© Pesso<br>UUERDD<br>spöles. P<br>"Nome:<br>CPF:<br>CVIIIG<br>RG:<br>1111<br>Sexo<br>RG:<br>1111<br>Sexo<br>Público?<br>Inserir<br>Inserir | Conal de C<br>dos do Requerido<br>cação<br>a Física O Pessoa<br>CARLOS AVELAR S<br>706948743<br>1246433<br>Masculino M<br>Alterar Vol | Jurídica          | es Cíveis     | CONSCIENCE<br>Subrio: MAGACODOOOI<br>Do Voltar Do Sair<br>52:32 |
| Informações da Co<br>Dos Atos de Improbid<br>d. Artigo 8 asput<br>d. Artigo 9.1<br>d. Artigo 9.11<br>d. Artigo 9.11<br>d. Artigo 9.V1<br>d. Artigo 9.V1                                                                                                    | Dados rec                                                                                                    | uperados com suc                                                                                                    | esso.             |               |                                                                 |
| Informações da Co Dos Atos de Improbid  Artigo 8 caput  Artigo 8 1  Artigo 8 1  Artigo 8                                                                                                    | Dados rec                                                                                                    | uperados com suc                                                                                                    | esso.<br>nigo 9.X |               |                                                                 |

Ao selecionar o requerido, o sistema apresentará a tela em que devem ser confirmados os dados do réu. Poderão ser alteradas informações, desde que permaneçam inalterados o nome e o CPF/CNPJ do réu.

#### 8. Tela de cadastro de requeridos e informações da condenação

| £              | Cadastro<br>por A           | Nacion<br>to de Ir | nal de<br>nprob | Condena<br>idade Ac | ações Cíveis<br>Iministrativa | CONSELHO<br>NACIONAL<br>DE JUSTIÇA |
|----------------|-----------------------------|--------------------|-----------------|---------------------|-------------------------------|------------------------------------|
| Principal      | Cadastrar                   | Consulta           | Cumpris         | nento de Pena       | Manual   Contato              | > Voltar   🏵 Sair                  |
|                |                             |                    |                 |                     |                               |                                    |
| CADASTRO       | adastro Requeri             | dos                |                 |                     |                               |                                    |
| ADASTRO        |                             | 0.                 |                 | -                   |                               |                                    |
| nsável pel     | Pessoa Física               | ~ -                | essoa Jundio    | a                   |                               | 08                                 |
| MPOS OBRI      | *Nome:                      |                    |                 |                     |                               |                                    |
| s Process      | *CPF:                       |                    | (Som            | ente os números)    |                               |                                    |
| ROCESS         | RG:                         |                    |                 |                     |                               |                                    |
| AL:            | Sexo:                       | :Selecione:        | 💌               |                     |                               |                                    |
|                | E ou era Agente<br>Público? | $\checkmark$       |                 |                     |                               |                                    |
| RIDO. E        | De qual esfera?:            | :Selecione:        | 💌               |                     |                               |                                    |
| nações         | Descrição Orgão:            |                    |                 |                     |                               |                                    |
| s de Im        | Cargo / Função:             |                    |                 |                     |                               |                                    |
| 0.9 081        | UF:                         | AC 🔻               |                 |                     |                               |                                    |
|                | Cadastrar                   | Voltar (*) Ca      | one of Obvious  | inia.               |                               |                                    |
| 0.0.1          | Cuduotrar                   | (-) 03             | impos Obrigas   | nos                 |                               |                                    |
| rtigo 9.111    |                             |                    |                 |                     |                               |                                    |
| rtigo 9.V      |                             | _                  | - 0             |                     |                               |                                    |
| Artigo 9.VII   |                             |                    | <u> </u>        | Artigo 9.VIII       | <b>□</b>                      |                                    |
| Artigo 9.IX    |                             | [                  | <u> </u>        | Artigo 9.X          | <b></b>                       |                                    |
| Artigo 9.XI    |                             | E                  |                 | Artigo 9.XII        |                               |                                    |
| Atos de Impr   | robidade Administr          | ativa que Causa    | m Prejuízo      | o Erário            |                               |                                    |
| Artigo 10.capu | ıt                          | Г                  |                 |                     |                               |                                    |
| Artigo 10.I    |                             | Г                  |                 | Artigo 10.II        |                               |                                    |
| Artigo 10.III  |                             |                    | - 8             | Artigo 10.IV        |                               |                                    |
|                |                             |                    | 0               |                     |                               |                                    |

Caso trate-se do primeiro cadastro deverão ser informados os dados do requerido. Abre-se a tela em que é solicitada a classificação do requerido, se pessoa física ou jurídica.

Apontada a opção, devem ser preenchidos os campos Nome, CPF, RG, Sexo e indicada a opção se é ou era agente público.

O nome deve ser preenchido sem abreviações. O nome e o CPF são obrigatórios.

Caso seja assinalada a opção "é ou era agente político", o usuário deve selecionar de qual esfera, indicar o órgão, o cargo e/ou função do agente e, por fim, sua vinculação a uma das unidades da federação. O campo é facultativo.

Cadastrado o requerido, retorna-se à tela inicial. Nessa página principal, no campo requerido, aparece automaticamente o nome do réu. Nesse momento, deve ser indicado(s) o(s) artigo (s) da Lei de Improbidade pelo(s) qual (is) foi condenado o réu, de acordo com a decisão transitada em julgado.

Neste campo, foram listados os atos de improbidade administrativa definidos pela Lei nº 8.429/92.

Importante: Para preenchimento desses dados, deve ser observada a possibilidade da modificação da decisão prolatada em primeiro grau pelos tribunais.

Para facilitar o preenchimento, todos os artigos e incisos da Lei de Improbidade estão listados, basta apontar o cursor para a lupa à esquerda.

Se no dispositivo da sentença somente houver a citação do *caput* do artigo, tem-se a opção de indicá-lo.

Se não houver na sentença definição quanto aos incisos, deve-se marcar a opção do *caput*.

#### 9. Informações sobre a pena aplicada

| Marque qual ou quais penas foram aplicadas                                                                                         | Aplicada   |         |                                   |
|----------------------------------------------------------------------------------------------------|------------|---------|-----------------------------------|
| Data do trânsito em julgado:                                                                                                    | 12/11/2008 |         |                                   |
| Ressarcimento integral do dano?                                                                                                    | V          | Valor   | R\$                               |
| Perda de bens ou valores acrescidos ilicitamente ao patrimônio?                                                                    | V          | Valor   | R\$                               |
| Pagamento de multa civil?                                                                                                    | V          | Valor   | R\$                               |
| Perda de Emprego/Cargo/Função Público?                                                                                             | V          |         |                                   |
|                                                                                                    |            |         | De: 12/11/2008 Até: 12/03         |
| Suspensão dos Direitos Políticos?                                                                                                  | V          | Período | Anos: 4 Meses: 4                  |
|                                                                                                    |            |         | Comunicação à Justiça Eleitoral 🔲 |
| Proibição de Contratar com o Poder Público ou receber incentivos<br>fiscais ou credificios, direta ou indiretamente, ainda que por |            |         | De: 📰 12/11/2008 Até: 📰 12/11     |
| intermédio de pessoa jurídica da qual seja sócio majoritário?                                                                      |            | Periodo | Anos: 6 Meses: Selecione          |
| Dbservações                                                                                                    | 5000       |         |                                   |

Neste campo devem ser informadas as penas aplicadas ao réu.

Inicia-se com a data do trânsito em julgado da decisão, que é obrigatória e deve ser informada no calendário do sistema.

Indicados o ressarcimento integral do dano, a perda de bens ou valores ilicitamente acrescidos ao patrimônio do réu ou o pagamento da multa civil, são abertos os campos para a apresentação dos valores correspondentes a estas penas.

Deve ser indicado se foi condenado o réu à perda do cargo ou da função pública que exerce.

Caso seja assinalada a condenação à suspensão dos direitos políticos, o sistema abre a opção de período da condenação, que sempre se inicia com a data do trânsito em julgado, alimentada automaticamente pelo sistema.

Fornecido o número de anos da condenação pelo usuário, o sistema indicará a data do término do período da perda dos direitos políticos.

A proibição de contratação com o Poder Público ou o recebimento de incentivos fiscais deverão também ser informados, neste caso, o sistema abre a opção de período da condenação, que sempre se inicia com a data do trânsito em julgado.

Selecionado o número de anos da condenação pelo usuário, o sistema indicará a data do término do período da proibição de contratar com o Poder Público e o recebimento de incentivos fiscais.

|                                                                                | Cada<br>po    | stro Nacio<br>or Ato de l | nal de Conden<br>mprobidade A | dministra | tiva    |          |
|--------------------------------------------------------------------------------|---------------|---------------------------|-------------------------------|-----------|---------|----------|
| Principal                                                                      | Cadastrar     | Consulta                  | Cumprimento de Pena           | Manual    | Contato | > Voltar |
| a 18.1 "                                                                       | o Judiciária: | Todas                     | ~                             |           |         |          |
| Principal<br>Consulta de<br>Estera da justiça:<br>Tribunal:<br>Comarca/Subseçi |               |                           |                               |           |         |          |
| Comarca/Subseça<br>Órgão Judiciário:                                           |               | Todos 💌                   |                               |           |         |          |

A consulta poderá ser feita por processo ou pelo nome da parte requerida.

No caso de consulta por processo, o sistema apresentará os filtros: esfera da Justiça, tribunal, comarca, órgão judiciário e número do processo.

COPYRIGHT - CNJ 2008 | POLÍTICA DE USO DO SITE

Estando o usuário vinculado à Justiça Federal, abrem-se os campos seção judiciária e subseção judiciária.

A indicação dos filtros: Ao menos 1 dos campos deve estar preenchido.

Poderão ser consultados todos os processos cadastrados no sistema.

## 11. Consulta de requerido

| AND ROAD COURSES |                  |                     |                     |               | Usuario. HAddoor |
|------------------|------------------|---------------------|---------------------|---------------|------------------|
| 'rıncıpal        | Cadastrar        | Consulta            | Cumprimento de Pena | Manual Contat | o   🛹 Voltar   🖙 |
|                  |                  |                     |                     |               |                  |
| Consulta d       | e Requerido      | )                   |                     |               |                  |
|                  |                  |                     |                     |               |                  |
| Esfera da justiç | a:               | Estadual 💌          |                     |               |                  |
| Tribunal:        |                  | Tribunal de Justiça | do Estado de Goiás  |               |                  |
| Comarca/Subs     | eção Judiciaria: | Todas               | $\sim$              |               |                  |
| Orgão Judiciár   | io:              | Todos M             |                     |               |                  |
| CPF/CNPJ:        |                  |                     |                     |               |                  |
| Nome do Requ     | erido:           |                     |                     |               |                  |
|                  |                  |                     |                     |               |                  |
| Peequiear        | 1                |                     |                     |               |                  |
| Tesquisur        | _                |                     |                     |               |                  |
|                  |                  |                     |                     |               |                  |
|                  |                  |                     |                     |               |                  |

A consulta poderá ser feita por processo ou pelo nome do requerido.

No caso de consulta por requerido, o sistema apresentará os seguintes filtros: esfera da Justiça, tribunal, comarca, órgão judiciário e CPF/CNPJ.

A indicação dos filtros: Ao menos 1 dos campos deve está preenchido.

Poderão ser consultados todos os requeridos cadastrados no sistema.

## 12. Visualização dos dados do Processo

| all all a     | por                  | Alouen                | Inprovidade Ad          | IIIIIIstiat | IVa     | lsuário: MA         | GAC  |
|---------------|----------------------|-----------------------|-------------------------|-------------|---------|---------------------|------|
| rincipal      | Cadastrar            | Consulta              | Cumprimento de Pena     | Manual      | Contato | ⊃ <sub>Voltar</sub> |      |
|               |                      |                       |                         |             |         |                     |      |
| DADOS DO      | PROCESSO             |                       |                         |             |         |                     |      |
|               |                      |                       |                         |             | Altera  | r Informações       | Impr |
|               |                      |                       |                         |             |         |                     |      |
| Responsável   | pelas informações:   | MAHA                  | KOUZI MANASFI E MANASFI |             |         |                     |      |
| Data da Infor | mação:               | 28/11/2               | 28/11/2008 14:52:32     |             |         |                     |      |
| Tribunal:     |                      | Tribuna               | al de Justiça do Acre   |             |         |                     |      |
| Comarca:      |                      | ACREL                 | ÂNDIA                   |             |         |                     |      |
| Órgão Judici  | ário:                | VARA                  | ÚNICA                   |             |         |                     |      |
| Num. do Pro   | DESSO:               | 111111                | 1                       |             |         |                     |      |
| Data da prop  | ositura da ação:     | 28/11/2               | 2008                    |             |         |                     |      |
| Clique aqui ; | para cadastrar novos | requeridos a este pro | DOESSO                  |             |         |                     |      |
| Requeri       | dos do Processo      |                       |                         |             |         |                     |      |
|               | - (-1                | NÃOI                  | DENTIFICADO             |             |         |                     |      |

Aqui, visualizam-se os dados do processo previamente cadastrado.

Nesta tela, à direita, há a opção "alterar informações" e a opção "imprimir". Clicando na primeira, o usuário poderá alterar informações do processo. Clicando na outra, poderá imprimir os dados da tela.

No final desta página, há duas opções para o usuário. Cadastrar novo requerido a ser vinculado ao processo ou visualizar os dados da condenação do requerido já cadastrado a este processo.

A autorização para o cadastramento e para a modificação de dados depende do nível de acesso do usuário ao sistema.

## 13. Alteração do Processo

|              |                     |                |                     |        | Usua        | ário: MAGACO |
|--------------|---------------------|----------------|---------------------|--------|-------------|--------------|
| rincipal     | Cadastrar           | Consulta       | Cumprimento de Pena | Manual | Contato   ⊃ | Voltar   🏵   |
| Tribunal:    |                     | Tribunal de Ju | stiça do Acre       |        |             |              |
| *Comarca / S | ubseção Judiciária: | ACRELÂNDIA     |                     |        |             |              |
| *Orgão Judio | ario:               | VARA UNIC      | A 💌                 |        |             |              |
| Data da prop | ositura da ação:    | 28/11/2        | 008                 |        |             |              |
|              |                     |                |                     |        |             |              |
|              |                     |                |                     |        |             |              |
|              |                     |                |                     |        |             |              |

Clicando em alterar informações na tela anterior, o usuário poderá modificar os dados do processo previamente cadastrado.

Só terá permissão de alteração o usuário-magistrado vinculado ao tribunal em que tramita o processo. A alteração e a senha do responsável pelo ato ficarão registradas no sistema.

## 14. Visualização dos dados do requerido e da condenação

|                    | Cadasti        | ro Nacior            | nal d        | e Cond            | enaç       | ões Cíveis          | CNJ              | CONSELH<br>NACIONAL<br>DE JUSTIC |
|--------------------|----------------|----------------------|--------------|-------------------|------------|---------------------|------------------|----------------------------------|
|                    | por            | Ato de Ir            | npro         | bidade            | Adm        | inistrativa         | Usuário: MAGAO   | 20000                            |
| incipal            | Cadastrar      | Consulta             | Cum          | primento de Pen   | 1          | Manual   Contat     | o   P Voltar   🖬 | Sair                             |
| DADOS DA CO        | NDENAÇÃO       |                      |              |                   |            |                     |                  |                                  |
|                    |                |                      |              |                   |            |                     | Alterar Inform   | ações                            |
| Cadastrado por:    | 29/1           | 1/2009 17-57-10      |              |                   |            |                     |                  |                                  |
| Data do Cadastrar  | nento: 20/1    | 12000 17.07.10       |              |                   |            |                     |                  |                                  |
| Dados Process      | uais Relevante | s                    |              |                   |            |                     |                  |                                  |
| Número do Proce    | 880: 123       | 45                   |              |                   |            |                     |                  |                                  |
| Tribunal:          | Trib           | unal de Justiça do A | cre          |                   |            |                     |                  |                                  |
| Orgao Judiciario.  | VAP            | RAUNICA              | _            |                   | _          |                     |                  |                                  |
| Dados do Requ      | erido          |                      | _            | CNP I/CPF         | Tipo       |                     |                  |                                  |
| NOVO FUNCION       | ÁRIO           |                      |              | 97797324387       | Física     |                     |                  |                                  |
| Informações da     | a Condenação   | Final(Trânsito Julo  | ado)         |                   |            |                     |                  |                                  |
| Dos Atos de In     | nprobidade Ad  | iministrativa que li | nportam      | Enriquecimente    | lícito     |                     |                  |                                  |
| Artigo 9.ca        | put            |                      | $\checkmark$ |                   |            |                     |                  |                                  |
| Artigo 9.1         |                |                      | $\checkmark$ | Artigo            | 9.II       |                     |                  |                                  |
| Artigo 9.III       |                |                      |              | Artigo            | 9.IV       |                     |                  |                                  |
| Artigo 9.V         |                |                      |              | Artigo            | 9.VI       |                     |                  |                                  |
| Artigo 9.VI        |                |                      |              | Artigo            | 9.VIII     |                     |                  |                                  |
| Artigo 9.1X        |                |                      |              | Artigo            | 9.X        |                     |                  |                                  |
| Artigo 9.XI        |                |                      |              | Artigo            | 9.XII      |                     | E                |                                  |
| Dos Atos de In     | nprobidade Ad  | iministrativa que C  | ausam P      | rejuízo ao Erário | )          |                     |                  |                                  |
| Artigo 10.0        | aput           |                      | - 21         | 0                 |            |                     | -                |                                  |
| Artigo 10.1        |                |                      | - E -        | Artigo            | 10.11      |                     |                  |                                  |
| Artigo 10.1        |                |                      | - E .        | Artigo            | 10.10      |                     |                  |                                  |
| Artigo 10.1        |                |                      | - E          | Artigo            | 10.1/11    |                     | E                |                                  |
| Artigo 10.0        |                |                      | ÷            | Artion            | 10.VIII    |                     |                  |                                  |
| Artigo 10.2        | 3              |                      |              | Artico            | 10.XII     |                     |                  |                                  |
| Artico 10.2        | 311            |                      |              |                   |            |                     |                  |                                  |
| Dos Atos de In     | nprobidade Ad  | iministrativa que A  | tentam (     | Contra os Princi  | oios da Ad | ministração Pública |                  |                                  |
| Artigo 11.c        | aput           |                      |              |                   |            |                     |                  |                                  |
| Artigo 11.I        |                |                      |              | Artigo            | 11.11      |                     | П                |                                  |
| Artigo 11.II       | 1              |                      | Π            | Artigo            | 11.IV      |                     | E                |                                  |
| Artigo 11.V        |                |                      | Π            | Artigo            | 11.VI      |                     | E                |                                  |
| Artigo 11.V        | 11             |                      | П            |                   |            |                     |                  |                                  |
| INFORMAÇÕES        | Sobre pena di  | EFINITIVA APLICAD    | A            |                   |            | 1000                |                  |                                  |
| Penas Aplicada     | s              |                      |              |                   |            |                     |                  |                                  |
| Data do trânsito e | m julgado:     |                      | 20/11        | 2008              |            |                     |                  |                                  |
| Ressarcimento int  | egral do dano? |                      | SIM          | Valor R\$ 0,01    |            |                     |                  |                                  |
| Observações        |                |                      |              |                   |            |                     |                  |                                  |
| 2323               |                |                      |              |                   | <b>*</b>   |                     |                  |                                  |
|                    |                |                      |              |                   |            |                     |                  |                                  |
| 1                  |                |                      |              |                   |            |                     |                  |                                  |

Nesta página visualizam-se os dados da parte requerida e todas as informações sobre a pena aplicada.

À direita, há a opção "alterar informações" .

#### 15. Tela de alteração dos dados do requerido e da condenação

| Principal                                  | Cadastrar                                    | Consulta                                  | Cu         | nprim | ento de Pena   | _      | Manual          | Contato | ⊃ Voltar | B s |
|--------------------------------------------|----------------------------------------------|-------------------------------------------|------------|-------|----------------|--------|-----------------|---------|----------|-----|
| ALTERAÇÃO                                  |                                              |                                           |            |       |                |        |                 |         |          |     |
| ALTERAÇÃO                                  | DEREQUERIDO                                  |                                           |            |       |                |        |                 |         |          |     |
| Responsável pelo                           | Cadastro:                                    | MAHA KOUZ                                 | MANAS      | FIE   | MANASFI        | Dat    | a da Informação | 25/11/2 | 2008     |     |
| (*) CAMPOS OBRIG                           | GATÓRIOS                                     |                                           | _          | -     | _              | _      | _               | _       | _        | _   |
| Dados Processu                             | ais Relevantes                               | 1224                                      |            |       |                |        |                 |         |          |     |
| TRIBUNAL:                                  | Tribunal de Jus                              | itiça do Acre                             |            |       |                |        |                 |         |          |     |
| ÓRGÃO JUDICIÁR                             | IO: JUIZADO ESPE                             | CIAL CÍVEL                                |            |       |                |        |                 |         |          |     |
| ados do Requei                             | rido                                         |                                           | CHE        | UCR   | Tine           | _      |                 |         |          |     |
| BENTO FRANCISC                             | O REIS                                       |                                           | 323        | 23232 | 32 Físic       | 8      |                 |         |          |     |
|                                            |                                              |                                           |            |       |                |        |                 |         |          |     |
| Informações d                              | la Condenação Fi                             | nal(Trânsito Julg                         | ado)       |       |                |        |                 |         |          |     |
| Dos Atos de Imp                            | probidade Admini                             | strativa que Imp                          | ortam Enr  | iqueo | imento Ilícito |        |                 |         |          |     |
| Artigo 9.capu                              | Jt                                           |                                           |            |       |                |        |                 |         |          |     |
| Artigo 9.1                                 |                                              |                                           |            | 05    | Artigo 9.II    |        |                 |         |          |     |
| Artigo 9.111                               |                                              |                                           |            | 0     | Artigo 9.IV    |        |                 |         |          |     |
| Artigo 9.V                                 |                                              |                                           |            | 05    | Artigo 9.VI    |        |                 |         |          |     |
| Artigo 9.VII                               |                                              |                                           |            | 0     | Artigo 9.VIII  |        |                 |         |          |     |
| Artigo 9.1X                                |                                              |                                           |            | 02    | Artigo 9.X     |        |                 |         |          |     |
| Artigo 9.XI                                |                                              |                                           |            | 0.5   | Artigo 9.XII   |        |                 |         |          |     |
| Dos Atos de Imp                            | probidade Admini                             | strativa que Cau                          | isam Preju | úzo a | o Erário       |        |                 |         |          |     |
| Artigo 10.cep                              | out                                          |                                           |            |       |                |        |                 |         |          |     |
| Artigo 10.XIII                             |                                              |                                           |            |       |                |        |                 |         |          |     |
| Dos Atos de Imp                            | probidade Admini                             | strativa que Ate                          | ntam Cont  | ra os | Principios da  | Admini | stração Públic  | a       |          |     |
| Artigo 11.cap                              | out                                          |                                           |            |       |                |        |                 | _       |          |     |
| Artigo 11.I                                |                                              |                                           |            | 0     | Artigo 11.II   |        |                 |         |          |     |
| Artigo 11.III                              |                                              |                                           |            | 0     | Artigo 11.IV   |        |                 |         |          |     |
| Artigo 11.V                                |                                              |                                           |            | 0.2   | Artigo 11.VI   |        |                 |         |          |     |
| Artigo 11.VII                              |                                              |                                           |            |       |                |        |                 |         |          |     |
| INFORMACÕES                                | SOBRE PENA DEFI                              | NITIVA APLICAD                            | A          |       |                |        |                 | _       |          |     |
| Marque qual ou                             | quais penas fora                             | m aplicadas                               |            | Apl   | icada          |        |                 |         |          |     |
| Data do trânsito en                        | n julgado:                                   |                                           |            | 125   | 12/11/2008     | 1      |                 |         |          |     |
| Ressarcimento inte                         | gral do dano?                                |                                           |            | 1     |                | Valor  | R\$ 0,01        |         |          |     |
| Perda de bens ou v                         | valores acrescidos ili                       | citamente ao patri                        | mônio?     | ~     |                | Valor  | R\$ 0,02        |         |          |     |
| Pagamento de mu                            | Ita civil?                                   |                                           |            |       |                |        |                 |         |          |     |
| Perda de Emprego                           | /Cargo/Função Púb                            | lico?                                     |            |       |                |        |                 |         |          |     |
| Buspensão dos Dire                         | eitos Políticos?                             |                                           |            |       |                |        |                 |         |          |     |
| Proibição de Contr<br>Iscais ou graditício | atar com o Poder Pi<br>s, direta ou indirete | úblico ou receber in<br>mente, aínda cuer | noentivos  | -     |                |        |                 |         |          |     |
| ntermédio de pess                          | os jurídica da qual                          | seja sócio majoritá                       | rio?       |       |                |        |                 |         |          |     |
|                                            |                                              |                                           |            |       |                |        |                 |         |          |     |
| Observações                                |                                              |                                           |            |       |                |        |                 |         |          |     |
|                                            | 3232                                         |                                           | *          |       |                |        |                 |         |          |     |
|                                            |                                              |                                           |            |       |                |        |                 |         |          |     |

Clicando em alterar informações na tela anterior, o usuário poderá modificar os dados da pena aplicada ao requerido.

Só terá permissão de alteração o usuário-magistrado vinculado ao tribunal em que tramita o processo. A alteração e a senha do responsável pelo ato ficarão registradas no sistema.

#### 16. Tela de consulta do cumprimento de pena

| morpu             | Cadastrar       | Consulta            | Cumprimento de Pena | Manual | Contato | ≥ va | oltar |      |
|-------------------|-----------------|---------------------|---------------------|--------|---------|------|-------|------|
| Consulta di       | e Cumprim       | iento de Pena       |                     |        |         | <br> |       | <br> |
| Esfera da justiç. | a:              | Estadual 💌          |                     |        |         |      |       |      |
| Tribunal:         |                 | Tribunal de Justiça | do Estado de Goiás  | ~      |         |      |       |      |
| Comarca/Subse     | ção Judiciária: | Todas               | ~                   |        |         |      |       |      |
| Órgão Judiciári   | o:              | Todos 💌             |                     |        |         |      |       |      |
| CPF/CNPJ:         |                 |                     |                     |        |         |      |       |      |
| Nome do Requ      | erido:          |                     |                     |        |         |      |       |      |
| Nº do Processo:   |                 |                     |                     |        |         |      |       |      |
| Pesquisar         | ]               |                     |                     |        |         |      |       |      |

O usuário deverá indicar a esfera da Justiça, o tribunal, a comarca, o órgão judiciário, o CPF/CNPJ, o nome do requerido ou o número do processo para consulta sobre o cumprimento da pena aplicada.

Pelo menos um dos campos deverá ser preenchido para a consulta de cumprimento de pena.

#### 17. Visualização dos dados do cumprimento de pena

| A                                     | Ca                                                                     | dastro<br>por At                                              | Nacion<br>o de Im | al de Cor<br>probidad | ndenaçõ<br>de Adm | ões Cíveis<br>inistrativa | Usuário: MAG          | CONSELHO<br>NACIONAL<br>DE JUSTIÇA |
|---------------------------------------|------------------------------------------------------------------------|---------------------------------------------------------------|-------------------|-----------------------|-------------------|---------------------------|-----------------------|------------------------------------|
| Princ                                 | ipal Cad                                                               | astrar                                                        | Consulta          | Cumprimento de        | Pena              | Manual   Contat           | o   ⊃ Voltar          | Sair Sair                          |
| DAD                                   | OS DO CUMPRIM                                                          | ENTO DE PENA                                                  | 4                 |                       |                   |                           |                       |                                    |
|                                       |                                                                        |                                                               |                   |                       |                   | Alterar Informa           | ções   Histórico de / | Alterações                         |
| Respons                               | ável pelo Cadastro:                                                    | MA                                                            | A KOUZI MAI       | NASFI E MANASI        | FI Data d         | e Cadastramento: 25/      | 11/2008               |                                    |
| Dados P<br>NUM. PR<br>TRIBUN<br>ÓRGÃO | Processuais Relet<br>ROCESSO: 12312<br>AL: Tribur<br>JUDICIÂRIO: JUIZA | vantes<br>232131231231<br>nal de Justiça do<br>NDO ESPECIAL C | Acre              |                       |                   |                           |                       |                                    |
| Dados d                               | o Requerido                                                            |                                                               |                   | CND LICDS             | Time              |                           |                       |                                    |
| BENTO P                               | FRANCISCO REIS                                                         |                                                               |                   | 323232323232          | Física            |                           |                       |                                    |
| INFORM/                               | AÇÕES SOBRE PEN                                                        | ia definitiva a                                               | PLICADA           |                       |                   |                           |                       |                                    |
| Todas a                               | as penas foram cu                                                      | umpridas? NÃ                                                  | D                 |                       |                   |                           |                       |                                    |
| Data do f                             | trânsito em julgado:                                                   |                                                               |                   | 12/11/2               | 2008              |                           |                       |                                    |
| Cump                                  | rida                                                                   |                                                               |                   |                       |                   |                           |                       |                                    |
|                                       | Ressarcimento integ                                                    | gral do dano?                                                 |                   | V                     | Valor F           | R\$ 0,01                  |                       |                                    |
| Π                                     | Perda de bens ou v<br>patrimônio?                                      | alores acrescidos                                             | ilicitamente ao   | V                     | Valor F           | 0,02                      |                       |                                    |
|                                       |                                                                        |                                                               |                   |                       |                   |                           |                       |                                    |

Aqui será visualizado o cumprimento da pena. Constarão as informações sobre cada uma das penas aplicadas e/ou eventualmente já cumpridas pelo réu.

À direita, aparecem as seguintes opções: "alterar informações" e "histórico de alterações".

Só terá permissão de alteração o usuário-magistrado vinculado ao tribunal em que tramita o processo. A alteração e a senha do responsável pelo ato ficarão registradas no sistema.

#### 18. Alteração dos dados do cumprimento de pena

| A                                                    | Cadast<br>por                                                                       | ro Nacior<br>Ato de In            | nal de Co<br>nprobida | ndena<br>ide Ad | ações Cív<br>ministra | veis<br>ativa  | NU CONSI<br>NACIO<br>DE JUX | ELHO<br>DNAL<br>ISTIÇA |
|------------------------------------------------------|-------------------------------------------------------------------------------------|-----------------------------------|-----------------------|-----------------|-----------------------|----------------|-----------------------------|------------------------|
| Principal                                            | Cadastrar                                                                           | Consulta                          | Cumprimento d         | e Pena          | Manual                | Contato   ⊃    | Voltar   🖾 Sa               | air                    |
| ALTERA                                               | ÇÃO DE CUMPRIMENT                                                                   | o de pena                         |                       |                 |                       |                |                             |                        |
| Responsável                                          | pelo Cadastro:                                                                      | MAHA KOUZI M                      | ANASFI E MANA         | SFI             | Data de Cadastrame    | anto: 25/11/20 | 08                          |                        |
| Dados Proce<br>NUM. PROCE<br>TRIBUNAL:<br>ÓRGÃO JUDI | essuais Relevantes<br>ISSO: 123123213123<br>Tribunal de Jus<br>CIÁRIO: JUIZADO ESPE | 231<br>tiça do Aore<br>CIAL CÍVEL |                       | _               |                       |                |                             |                        |
| Dados do Re<br>Nome Reque                            | querido<br>erido                                                                    | _                                 | CNPJ/CPF              | Tipo            | _                     | _              | _                           |                        |
| BENTO FRAN                                           | CISCO REIS                                                                          |                                   | 3232323232            | Física          |                       |                |                             |                        |
| INFORMAÇÕE<br>Todas as pe                            | S SOBRE PENA DEFINI                                                                 | TVA APLICADA<br>? NÃO             | ()<br>()              | 12000           |                       |                |                             | ľ,                     |
| Data do transi                                       | to em julgado:                                                                      |                                   | 12/1                  | 1/2000          |                       |                |                             |                        |
| Ress                                                 | arcimento integral do da                                                            | 10?                               | V                     | Val             | or R\$ 0,01           |                | _                           |                        |
| Perd patri                                           | a de bens ou valores acre<br>mônio?                                                 | escidos ilicitamente ao           | V                     | Val             | or RS 0,02            |                |                             |                        |
| 🔲 Paga                                               | amento de multa civil?                                                              |                                   |                       |                 |                       |                |                             |                        |
| F Perd                                               | a de Emprego/Cargo/Fur                                                              | ção Público?                      |                       |                 |                       |                |                             |                        |
|                                                      |                                                                                     |                                   |                       |                 |                       |                |                             |                        |

Nesta página, deverão ser informados os dados sobre o cumprimento da pena do requerido.

O cumprimento da pena deve ser informado no que tange a cada uma das penalidades (elencadas na Lei nº 8.429/92) a que foi condenado o réu. Marcase o campo à esquerda da pena para a modificação de seu status (cumprida).

Só será excluído do cadastro o réu que cumprir todas as penas indicadas.

Quanto à suspensão de direitos políticos e a proibição de contratar com o Poder Público, o sistema calcula automaticamente o período, como já informado, e exclui a pena após o término do prazo indicado na decisão transitada em julgado.

#### 19. Suporte ao usuário

Sistemas de informatização de dados dependem da experiência do usuário. Esclarecimentos de dúvidas ou de informações técnicas adicionais poderão ser solicitados diretamente ao CNJ:

#### **Telefones:**

Departamento de Tecnologia de Informações Núcleo de Gestão de Sistemas (61) 3217-4669

Corregedoria Nacional de Justiça (61) 3217-4553

Site:

www.cnj.jus.br

E-mails:

ouvidoria@cnj.jus.br cnia@cnj.jus.br

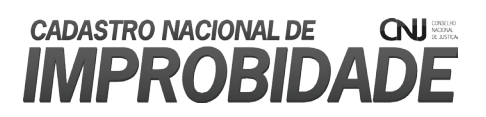